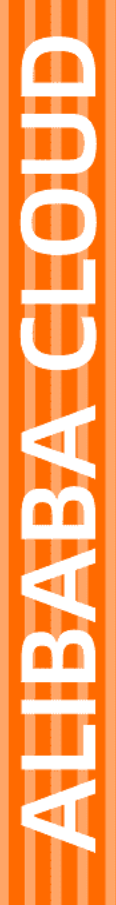

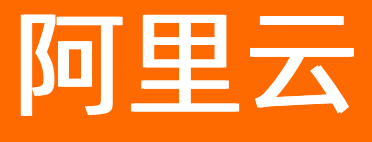

运维编排 最佳实践

文档版本: 20220630

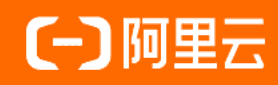

# 法律声明

阿里云提醒您在阅读或使用本文档之前仔细阅读、充分理解本法律声明各条款的内容。 如果您阅读或使用本文档,您的阅读或使用行为将被视为对本声明全部内容的认可。

- 您应当通过阿里云网站或阿里云提供的其他授权通道下载、获取本文档,且仅能用 于自身的合法合规的业务活动。本文档的内容视为阿里云的保密信息,您应当严格 遵守保密义务;未经阿里云事先书面同意,您不得向任何第三方披露本手册内容或 提供给任何第三方使用。
- 未经阿里云事先书面许可,任何单位、公司或个人不得擅自摘抄、翻译、复制本文 档内容的部分或全部,不得以任何方式或途径进行传播和宣传。
- 由于产品版本升级、调整或其他原因,本文档内容有可能变更。阿里云保留在没有 任何通知或者提示下对本文档的内容进行修改的权利,并在阿里云授权通道中不时 发布更新后的用户文档。您应当实时关注用户文档的版本变更并通过阿里云授权渠 道下载、获取最新版的用户文档。
- 4. 本文档仅作为用户使用阿里云产品及服务的参考性指引,阿里云以产品及服务的"现状"、"有缺陷"和"当前功能"的状态提供本文档。阿里云在现有技术的基础上尽最大努力提供相应的介绍及操作指引,但阿里云在此明确声明对本文档内容的准确性、完整性、适用性、可靠性等不作任何明示或暗示的保证。任何单位、公司或个人因为下载、使用或信赖本文档而发生任何差错或经济损失的,阿里云不承担任何法律责任。在任何情况下,阿里云均不对任何间接性、后果性、惩戒性、偶然性、特殊性或刑罚性的损害,包括用户使用或信赖本文档而遭受的利润损失,承担责任(即使阿里云已被告知该等损失的可能性)。
- 5. 阿里云网站上所有内容,包括但不限于著作、产品、图片、档案、资讯、资料、网站架构、网站画面的安排、网页设计,均由阿里云和/或其关联公司依法拥有其知识产权,包括但不限于商标权、专利权、著作权、商业秘密等。非经阿里云和/或其关联公司书面同意,任何人不得擅自使用、修改、复制、公开传播、改变、散布、发行或公开发表阿里云网站、产品程序或内容。此外,未经阿里云事先书面同意,任何人不得为了任何营销、广告、促销或其他目的使用、公布或复制阿里云的名称(包括但不限于单独为或以组合形式包含"阿里云"、"Aliyun"、"万网"等阿里云和/或其关联公司品牌,上述品牌的附属标志及图案或任何类似公司名称、商号、商标、产品或服务名称、域名、图案标示、标志、标识或通过特定描述使第三方能够识别阿里云和/或其关联公司)。
- 6. 如若发现本文档存在任何错误,请与阿里云取得直接联系。

# 通用约定

| 格式          | 说明                                     | 样例                                              |
|-------------|----------------------------------------|-------------------------------------------------|
| ⚠ 危险        | 该类警示信息将导致系统重大变更甚至故<br>障,或者导致人身伤害等结果。   | ⚠ 危险 重置操作将丢失用户配置数据。                             |
| ▲ 警告        | 该类警示信息可能会导致系统重大变更甚<br>至故障,或者导致人身伤害等结果。 | 警告<br>重启操作将导致业务中断,恢复业务<br>时间约十分钟。               |
| 〔〕 注意       | 用于警示信息、补充说明等,是用户必须<br>了解的内容。           | ▶ 注意<br>权重设置为0,该服务器不会再接受新<br>请求。                |
| ? 说明        | 用于补充说明、最佳实践、窍门等,不是<br>用户必须了解的内容。       | ⑦ 说明<br>您也可以通过按Ctrl+A选中全部文件。                    |
| >           | 多级菜单递进。                                | 单击设置> 网络> 设置网络类型。                               |
| 粗体          | 表示按键、菜单、页面名称等UI元素。                     | 在 <b>结果确认</b> 页面,单击 <b>确定</b> 。                 |
| Courier字体   | 命令或代码。                                 | 执行    cd /d C:/window    命令,进入<br>Windows系统文件夹。 |
| 斜体          | 表示参数、变量。                               | bae log listinstanceid                          |
| [] 或者 [alb] | 表示可选项,至多选择一个。                          | ipconfig [-all -t]                              |
| {} 或者 {alb} | 表示必选项,至多选择一个。                          | switch {act ive st and}                         |

# 目录

| 1.模版规范                    | 05 |
|---------------------------|----|
| 2.开源集成                    | 06 |
| 2.1. 使用Terraform操作OOS     | 06 |
| 2.2. 使用Ansible创建OOS模版与执行  | 12 |
| 2.3. 通过OOS使用Packer更新ECS镜像 | 17 |

# 1.模版规范

# 2.开源集成

# 2.1. 使用Terraform操作OOS

Terraform是一种开源工具,用于安全高效地预览,配置和管理云基础架构和资源、构建、变更、和安全有效的版本化管理基础设施的工具,可以管理已存在和流行的服务提供商以及定制的内部解决方案。并且支持操作阿里云部分的OpenApi。

运维编排服务是一个以模板的方式来操作阿里云的OpenApi的一种服务,方便您管理已经购买阿里云的资源, 或者自动扩充资源等操作。相信读此文章的大家已经大致了解OOS的基本操作。基于以上所述以下是我们为 您提供一个简单的教程来展示通过Terraform来操作OOS服务。

## 安装并配置Terraform

- 1. 前往Terraform官网,下载适用于您的操作系统的程序包。本文以Linux系统为例。如果您还没有Linux环 境,可购买阿里云ECS实例,详情请参见Linux系统实例快速入门。
- 2. 将程序包解压到/usr/local/bin目录。如果您需要将可执行文件解压到其他目录,请按照以下方法为其 定义全局路径:
- 。 Linux: 参见在Linux系统定义全局路径
- 。 Windows: 参见在Windows系统定义全局路径
- Mac: 参见在Mac系统定义全局路径
- 3.执行 terraform 命令验证路径配置。

```
terraform
Usage: terraform [-version] [-help] <command> [args]
```

#### 4. 安装Golang,在安装以下模块前需要先安装Golang语言。

yum install golang

5. 安装terraform-provider-alicloud,执行以下命令,或者参考详细操作请参考安装简介文档。

yum install git go get golang.org/x/tools/cmd/goimports mkdir -p \$GOPATH/src/github.com/aliyun cd \$GOPATH/src/github.com/aliyun/terraform-provider-alicloud cd \$GOPATH/src/github.com/aliyun/terraform-provider-alicloud make build

## ↓ 注意

在环境中配置以下变量 export ALICLOUD\_ACCESS\_KEY=xxx export ALICLOUD\_SECRET\_KEY=xxx export ALICLOUD\_REGION=xxx

# Terraform支持OOS的资源模块

| 资源类型     | 模块                      | 使用场景      |
|----------|-------------------------|-----------|
| date     | alicloud_oos_templates  | 查询模版      |
| uale     | alicloud_oos_executions | 查询执行      |
|          | alicloud_oos_template   | 创建模版、更新模版 |
| lesource | alicloud_oos_execution  | 创建执行      |

# Terraform操作OOS模板的创建、更新、查询、删除

## 1、创建模版

1.1 首先创建一个测试testTerraform文件夹,进入此文件夹,初始化Terraform后,在此文件夹内创建一个 createTemplate.tf文件,并进入此文件的编辑模式,如下命令。

```
mkdir testTerraform
cd testTerraform
terraform init
vi createTemplate.tf
```

1.2 在编辑模式下,将以下内容复制进createTemplate.tf文件中。

```
resource "alicloud oos template" "example" {
       tags={
         "Created" = "TF",
         "For" = "template Test"
        }
        content= <<EOF
        {
        "FormatVersion": "OOS-2019-06-01",
        "Description": "Update Describe instances of given status",
        "Parameters":{
           "Status":{
                "Type": "String",
                "Description": "(Required) The status of the Ecs instance."
           }
        },
        "Tasks": [
           {
                "Properties" :{
                   "Parameters":{
                       "Status": "{{ Status }}"
                    },
                    "API": "DescribeInstances",
                    "Service": "Ecs"
                },
                "Name": "foo",
                "Action": "ACS::ExecuteApi"
           }]
        }
        EOF
        template name="terraform-test"
}
```

### 1.3 保存并退出。

1.4 执行以下命令,使用Terraform创建OOS模板。

```
terraform plan
terraform apply
```

1.5 在OOS控制台查看模板是否创建成功,如下所示根据上面提供的例子发现根据自定义的参数,模板创建成功。

| ☰ (-) 阿里云  | 华东1(杭 | 州) 👻            |       | Q 搜索文档、                                      | 控制台、 | API、解决方 | 案和资源 费用 工单          | 备案 企业    | 支持 官网      | Þ Ó      | ∖⊒ 2   | ()<br>() | 简体   |
|------------|-------|-----------------|-------|----------------------------------------------|------|---------|---------------------|----------|------------|----------|--------|----------|------|
| 运维编排 OOS   |       | 运维编排 OOS / 我的模板 |       |                                              |      |         |                     |          | 使用指南       | OOS欢迎页   | 公测中, 7 | 次迎提交     | 建议反馈 |
| 欢迎页        |       | 我的模板            |       |                                              |      |         |                     |          |            |          |        |          |      |
| 常用运维任务 HOT | ^     | 创建模板 🔍  选择模构    | 反名称进行 | 授索                                           |      | 标签      |                     |          |            |          |        |          | C 刷新 |
| 批量操作实例 HOT |       | 模板名称 🖕          | 标签    | 模板描述                                         | 最新版  | 本格式     | 创建时间 🖕              | 创建者      | 更新时间       | 操作       |        |          |      |
| 批量管理软件     |       |                 |       |                                              |      |         |                     | ·····    |            |          |        |          |      |
| 定时开关机      |       | terraform-test  | ۲     | Update Describe instances of given<br>status | v1   | JSON    | 2020年8月11日 14:34:43 | 4.800000 | 2020年8月11日 | 14:56 详情 | 创建执行   | 更新       | :    |
| 带宽临时升级     |       |                 |       |                                              |      |         |                     |          |            |          |        |          |      |

2、更新模版

2.1 在执行创建模板操作后,找上面的已经创建完成的createTemplate.tf文件,并编辑此文件。

```
vi createTemplate.tf
```

2.2 进入编辑模式,将需要修改的文件内容复制到文件内。如下例子:

```
resource "alicloud oos template" "example" {
       tags={
          "Created" = "TF",
         "For" = "template Test"
        }
        content= <<EOF
        {
        "FormatVersion": "00S-2019-06-01",
        "Description": "Update Describe instances of given status",
        "Parameters":{},
        "Tasks": [
           {
                "Properties" :{
                    "Parameters":{
                        "Status": "Running"
                    },
                    "API": "DescribeInstances",
                    "Service": "Ecs"
                },
                "Name": "foo",
                "Action": "ACS::ExecuteApi"
           }]
        }
        EOF
        template name="terraform-test"
}
```

#### 2.3 将更改的文件输入完毕,保存并退出。

2.4 执行以下命令进行更新资源。

terraform plan terraform apply

#### 3、查看模版

3.1 参考此文档,或ListTemplates来查看搜索操作其它具体的参数。

3.2 创建一个dataTest.tf的文件,进入编辑模式。

vi dataTest.tf

3.3 将以下查看资源的内容复制进入dataTest.tf文件内,保存并退出。

```
data "alicloud_oos_templates" "example" {
    ids=["terraform-test"]
}
output "first_template" {
    value = "${data.alicloud_oos_templates.example.templates.0}"
}
```

3.4 完成上述操作后, 输入以下命令来查看资源的具体信息。

terraform plan terraform apply

3.5 如下图所示,将上述命令输入完成后,显示的结果为当前资源的具体信息。

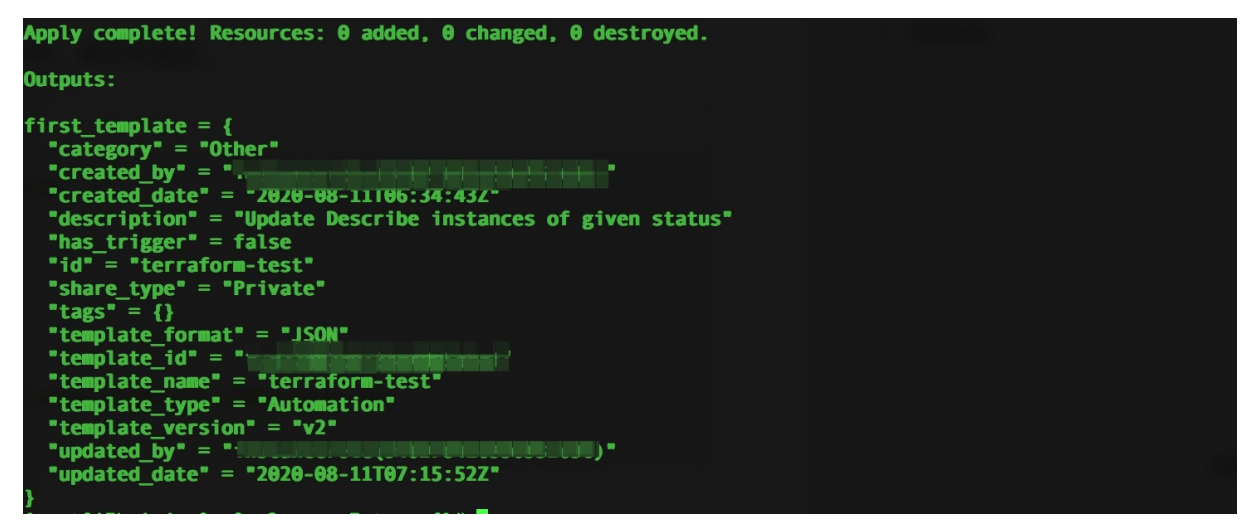

#### 4、删除模版

4.1 使用上面的操作命令创建完成模板后,如果想要删除创建的模板,请参考以下命令来删除模板。

```
terraform show terraform destroy
```

## Terraform操作OOS模板的执行

## 1、创建执行

1.1 在上面提供的创建模版的例子基础上,首先创建一个测试testExecution.tf的文件,并进入编辑模式

```
vi createTemplate.tf
```

1.2 在编辑模式下,将以下内容复制进testExecution.tf文件中。

```
resource "alicloud_oos_execution" "exampleExecution"{
    template_name = "terraform-test"
    description = "From TF Test"
    parameters = <<EOF
    {"Status":"Running"}
    EOF
}</pre>
```

#### 1.3 编辑完成后保存并退出。

1.4 执行以下命令,使用Terraform执行OOS已经创建完成的模版。

terraform plan terraform apply

1.5 在OOS控制台查看执行是否启动,如下图所示发现执行创建成功。

| 运维编排 OOS / 执行管理   |                  |              |        | 使用指南   | OOS欢迎页 公测中,欢迎提 | 交 建议反馈 。 |
|-------------------|------------------|--------------|--------|--------|----------------|----------|
| 执行管理              |                  |              |        |        |                |          |
| 创建 Q  选择执行ID,模仿   | 瓦名称进行搜索          | 执行状态 > 执行类   | 型 🗸 标签 |        |                | C 刷新     |
| 执行ID              | 标签 模板名称          | 描述           | 执行模式   | 执行状态 🍦 | 执行 操作          |          |
| exec-7bf8e803e499 | S terraform-test | From TF Test | 自动执行   | 🕑 成功   | 其他 详情   克隆   删 | \$       |

#### 2、查看执行

2.1 参考此文档,或ListTemplates来查看搜索操作其它具体的参数。

2.2 创建一个dataExecutionTest.tf的文件,进入编辑模式。

```
vi dataTest.tf
```

2.3 将以下查看资源的内容复制进入dataExecutionTest.tf文件内,保存并退出。

```
data "alicloud_oos_executions" "example" {
    ids = ["execution_id"]
    template_name = "name"
}
output "first_execution_id" {
    value = "${data.alicloud_oos_executions.example.executions.0.id}"
}
```

#### 2.4 完成上述操作后, 输入以下命令来查看资源的具体信息。

```
terraform plan
terraform apply
```

2.5 如下图所示,将上述命令输入完成后,在您执行命令的控制台显示的结果为当前资源的具体信息。

| Outputs:                                                                                                    |  |
|----------------------------------------------------------------------------------------------------|--|
| first_execution_id = [                                                                                              |  |
| <pre>"category" = "Other" """""""""""""""""""""""""""""""""""</pre>                                                 |  |
| "counters" = "{\"Failed lasks\":0,\"Success lasks\":1,\"Total lasks\":1}"<br>"create_date" = "2020-08-19T05:54:18Z" |  |
| "end_date" = "2020-08-19105:54:262"<br>"executed_by" = "                                                            |  |
| "execution_id" = "exec-7bf8e803e4994merne";"<br>"id" = "exec-7bf8e803e4994a4                                        |  |
| "is_parent" = false<br>"mode" = "Automatic"                                                                         |  |
| "outputs" = "{}" "parameters" = "{\"Status\":\"Running\"}"                                                          |  |
| "parent_execution_id" = ""<br>"ram_role" = ""                                                                       |  |
| "start_date" = "2020-08-19T05:54:18Z"<br>"start_s" = "Success"                                                      |  |
| status — success                                                                                                    |  |
| "template_id" = "t-arrozouocrizer"@urea"                                                                            |  |
| "template_name" = "terratorm-test"<br>"template_version" = "v1"                                                     |  |
| "update_date" = "2020-08-19T05:54:26Z"<br>}.                                                                        |  |
|                                                                                                    |  |

## 3、删除执行

3.1 在使用Terraform创建完执行后,如果想要删除OOS上的执行资源,使用以下命令即可。

terraform show terraform destroy

# 2.2. 使用Ansible创建OOS模版与执行

Ansible是一个开源配置管理工具,可以使用它来自动化执行任务,部署应用来实现IT基础架构。

OOS是一个以模板的方式管理阿里云产品来实现自动化运维的一个服务。相信读此教程的大家已经了解OOS 的基本功能与使用方法,本教程将指导您如何使用Ansible创建阿里云的OOS运维模版,以及如何通过 Ansible执行创建的模板来管理阿里云产品。

## 教程概览

本教程将创建和执行模版拆分成了不不同的Ansible playbooks,方便您了解如何通过YAML格式声明配置。 您可以参考提供简单的完整示例,运行Playbook来创建并执行一个OOS模版。

Ansible包含OOS的四个模块,你可以使用ali\_oos\_template、ali\_oos\_template\_info、ali\_oos\_execution、ali\_oos\_execution\_info四个模块来进行以下操作。

| 模块                    | 使用场景 |
|-----------------------|------|
|                       | 创建模版 |
| ali_oos_template      | 更新模版 |
|                       | 删除模版 |
| ali_oos_template_info | 获取模版 |

|                        | 开始执行 |
|------------------------|------|
| ali oos execution      | 取消执行 |
|                        | 删除执行 |
|                        | 审批动作 |
| ali_oos_execution_info | 获取执行 |

## 前提条件

在执行前需要安装Ansible,操作如下:

1.执行以下命令安装Ansible。

sudo yum install ansible

#### 更多详细信息,请参见Ansible文档。

#### 2.执行以下命令查看安装的Ansible版本。

ansible -version

#### 3.执行以下命令安装Ansible阿里云模块。

sudo pip install ansible\_alicloud

#### 4.可选:当Ansible阿里云模块版本过低时,执行以下命令升级阿里云模块的版本。

sudo pip install footmark
sudo pip install ansible alicloud

#### 5.执行以下命令配置访问密钥来访问阿里云资源。

```
export ALICLOUD_ACCESS_KEY="your_accesskey"
export ALICLOUD_SECRET_KEY="your_accesskey_secret"
```

#### 关于如何生成访问密钥,请参见创建AccessKey。

## OOS的PlayBook

1、创建模版

```
运维编排
```

```
- name: Create oos template
ali_oos_template:
    alicloud_region: '{{ alicloud_region }}'
    template_name: '{{ template_name }}'
    content: '{{ content }}'
    register: create_template
```

#### 2、获取模版

```
- name: Get oos template
    ali_oos_template_info:
        alicloud_region: '{{ alicloud_region }}'
        name_prefix: '{{ name_prefix }}'
    register: get_template
```

#### 3、删除模版

```
- name: Delete oos template
ali_oos_template:
   state: absent
   alicloud_region: '{{ alicloud_region }}'
   template_name: '{{ template_name }}'
```

#### 4、更新模版

```
- name: Update oos template
ali_oos_template:
    content: '{{ content }}'
    alicloud_region: '{{ alicloud_region }}'
    template_name: '{{ template_name }}'
```

#### 5、执行模版

```
- name: Start a execution
ali_oos_execution:
   alicloud_region: '{{ alicloud_region }}'
   template_name: '{{ template_name }}'
   safety_check: Skip
   parameters:
      Status: '{{ status }}'
   register: start execution
```

### 6、取消执行

```
- name: Cancel a execution
  ali_oos_execution:
    state: cancel
    alicloud_region: '{{ alicloud_region }}'
    execution_id: '{{ execution_id }}'
    register: cancel_execution
```

#### 7、获取执行

```
- name: Get executions
ali_oos_execution_info:
    alicloud_region: '{{ alicloud_region }}'
    name_prefix: '{{ name_prefix }}'
register: get executions
```

### 8、删除执行

```
- name: Delete a execution
ali_oos_execution:
   state: absent
   alicloud_region: '{{ alicloud_region }}'
   execution_id: '{{ execution_id }}'
register: delete_execution
```

## 9、审批动作

```
- name: Notify a execution
ali_oos_execution:
   state: notify
   notify_type: Approve
   alicloud_region: '{{ alicloud_region }}'
   execution_id: '{{ execution_id }}'
   register: notify_execution
```

## ○ 注意

如果有其他的参数需求,参考提供的参数样式,根据OOS提供的简介来添加您的参数。

## 运行PlayBook操作OOS步骤

以下为提供的一个简单例子。请根据步骤完成以下操作来创建一个模版,以及执行创建的模版。并根据您的 实际需求进行参数替换。

1、编写一个alicloud\_describe\_instances.yml

```
vi alicloud_describe_instances.yml
```

2、在编辑模式下将以下PlayBook复制进alicloud\_describe\_instances.yml中

```
- name: test create template and execute template
 hosts: localhost
 remote user: root
 tasks:
   - name: Create oos template
     ali oos template:
        alicloud region: 'cn-hangzhou'
        template name: 'test-ansible-template'
        content: '{"Description": "Example template, describe instances in some status", "F
ormatVersion": "OOS-2019-06-01", "Parameters": {"Status": {"Description": "(Required) Runni
ng or Stopped", "Type": "String"}}, "Tasks": [{"Name": "describeInstances", "Action": "ACS:
:ExecuteAPI", "Description": {"zh-cn": "desc", "en": "desc-en"}, "Properties": {"Service":
"ECS", "API": "DescribeInstances", "Parameters": {"Status": "\{\{ Status \}\}"}}, "Outputs"
: {"InstanceIds": {"Type": "List", "ValueSelector": "Instances.Instance[].InstanceId"}}}],
"Outputs": {"InstanceIds": {"Type": "List", "Value": "\{\{ describeInstances.InstanceIds \}
\}"}}'
     register: create template
    - name: Describe instances by status
     ali oos execution:
        alicloud region: 'cn-hangzhou'
       template_name: 'test-ansible-template'
       safety check: Skip
       description: test execution from ansible.
       parameters:
         Status: 'Running'
     register: start execution
```

#### 3、保存后退出编辑模式

#### 4、运行Ansible PlayBook创建模版并执行。

ansible-playbook alicloud\_describe\_instances.yml

#### 5. 执行结果

5.1查看Ansible的执行结果,检测Ansible是否执行成功。

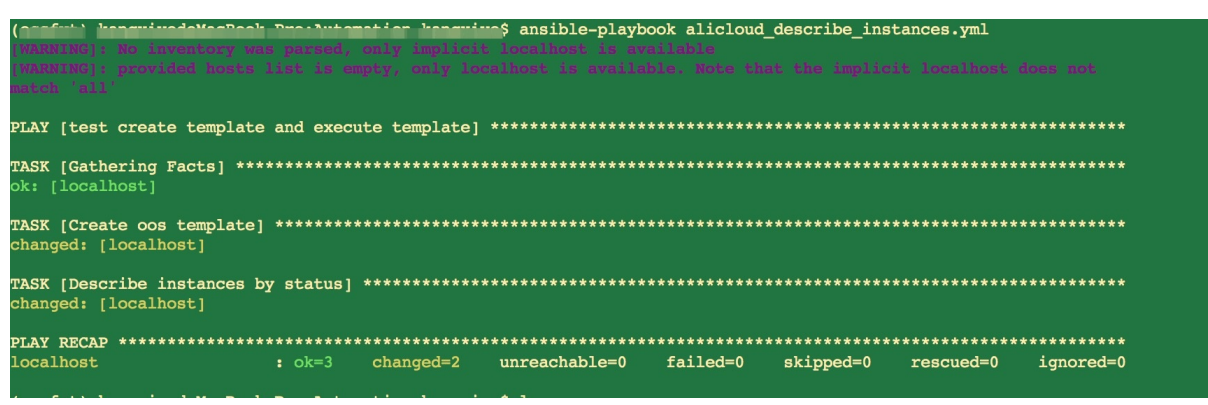

5.2 如果命令中的Ansible执行成功,可以登录OOS控制台,查看使用Ansible执行的task是否实际生效。

|              | 抗州) 👻                         |         | Q 搜索文档、               | 控制台、API、解决方案和资源              | 使用 工单 | 备案 | 企业 支持 | 官网    | ۶_    | Ō. 1   | ₹ 0    | 简体    | 0   |
|--------------|-------------------------------|---------|-----------------------|------------------------------|-------|----|-------|-------|-------|--------|--------|-------|-----|
| 运维编排 OOS     | 运维编排 OOS / 执行管理               |         |                       |                              |       |    |       | 使用指南  | OOS欢迎 | 頭 公派   | 则中,欢迎挂 | 是交建议反 | ī馈。 |
| 欢迎页          | 执行管理                          |         |                       |                              |       |    |       |       |       |        |        |       |     |
| 常用运维任务 HOT 🔺 | 创建 Q 选择执行ID,                  | 模板名称进行损 | 受索                    | 执行状态 🗸 执行类型                  | - V   | 标签 |       |       |       |        |        | CR    | 训新  |
| 批量操作实例 HOT   | 执行ID                          | 标签      | 模板名称                  | 描述                           | 执行模式  |    | 执行状态  | \$ \$ | 执     | 行类፤ 操作 | 作      |       |     |
| 批量管理软件       | exec-495b36a29a2b4713<br>9294 | ∞       | test-ansible-template | test execution from ansible. | 自动执行  |    | 🕑 成功  | b     | 其     | 他详情    | 克隆 册   | 除     |     |

# 2.3. 通过OOS使用Packer更新ECS镜像

# 环境准备

- 1. 为目标实例安装并配置AliyunCLI
- 安装CLI

wget https://aliyuncli.alicdn.com/aliyun-cli-linux-3.0.60-amd64.tgz

tar -zxvf aliyun-cli-linux-3.0.60-amd64.tgz

mv aliyun /usr/local/bin

#### ● 配置CLI, 指定profile为: default

aliyun configure

| [yincunkundeMacBook-Air:~ yck\$ aliyun configure        |
|---------------------------------------------------------|
| Configuring profile 'default' in 'AK' authenticate mode |
| Access Key Id [***********************************      |
| Access Key Secret [************************************ |
| Default Region Id [cn-hangzhou]: cn-shenzhen            |
| Default Output Format [json]: json (Only support json)  |
| Default Language [zh en] zh:                            |
| Saving profile[default]Done.                            |
|                                                         |
| Configure Done!!!                                       |
| =88888888888888888888888888888888                       |
|                                                         |
|                                                         |
| +888888888                                              |
| +888888888Welcome to use Alibaba Cloud088888880         |
| +8888888880888888B                                      |
| +888888888 Command Line Interface(Reloaded)0888888880   |
| +888888888888888                                        |
|                                                         |
| D888888888888888888888888888888D888888                  |
| ······································                  |

2. 编写packer模板,以更新alicloud镜像为例(配置参数需要根据需求自定义)。

```
{
 "builders": [
   {
     "type": "alicloud-ecs",
     "region": "cn-hangzhou",
     "profile": "default",
     "image name": "OOS packer update image",
     "source_image": "<source_image_id>",
     "ssh_username": "root",
     "instance_type": "ecs.g6.xlarge",
     "io optimized": "true",
     "system_disk_mapping": {
          "disk category": "cloud essd",
         "disk_size": 40
     },
     "internet_charge_type": "PayByTraffic",
     "image force delete": "true"
   }
 ],
  "provisioners": [
   {
     "type": "shell",
     "inline": ["sleep 30", "yum install redis.x86 64 -y"]
   }
 ]
}
```

2. 登录OSS(对象存储)控制台,上传packer模板到Bucket。

| 上生文件 |   |
|------|---|
| 工行文计 | - |

| 传文件   |                                |                      |                                 |      | > |
|-------|--------------------------------|----------------------|---------------------------------|------|---|
| 上传到   | 当前目录                           | 指定目录                 |                                 |      |   |
|       | oss://cunkun-test/             | /                    |                                 |      |   |
| 件 ACL | 继承 Bucket                      | 私有                   | 公共读                             | 公共读写 |   |
|       | 继承 Bucket: 单个;                 | 文件的读写权限以 B           | lucket 的读写权限                    | 为准。  |   |
| 上传文件  |                                |                      | $\sim$                          |      |   |
|       |                                | 将目录或多个文(<br>最多支持     | (小)<br>(中拖拽到此,或单击<br>100 个文件同时上 | 直接上传 |   |
|       | 文件命名规范:                        |                      |                                 |      |   |
|       | 1. 使用 UTF-8 编码<br>2. 区分大小写;    | 母;                   |                                 |      |   |
|       | 3. 长度必须在 1~1<br>4. 不能以 / 或者    | 023 字节之间;<br>、 字符开头。 |                                 |      |   |
|       | <ul> <li>注意: Bucket</li> </ul> | et 下若存在同名文作          | 4. 将被新上传的文                      | 件覆盖。 |   |

# 执行模板

1.登录OOS控制台,点击公共模板,搜索ACS-ECS-RunPacker,点击创建执行。

|                                | 杭州) 👻                                                                      | Q 搜索文档、控制                                                                                                 | l台、API、解决方案和资源 | 费用 | 工单 | 备案 | 企业 | 支持 | 官网   | ۶    | Φ. | Å    | 0   | 简体    | 0    |
|--------------------------------|----------------------------------------------------------------------------|----------------------------------------------------------------------------------------------------|----------------|----|----|----|----|----|------|------|----|------|-----|-------|------|
| 运维编排 OOS                       | 运维编排 OOS / 公共模板                                                            |                                                                                                    |                |    |    |    |    |    | 使用指南 | OOS欢 | 迎页 | 公测中, | 欢迎提 | 交 建议反 | 馈。   |
| 欢迎页                            | 公共模板                                                                       |                                                                                                    |                |    |    |    |    |    |      |      |    |      |     |       |      |
| 常用运维任务 NOT ^                   | ACS-ECS-RunPacker                                                          |                                                                                                    | ٢              |    |    |    |    |    |      |      |    |      |     | C 刷   | lŵfi |
| 北重採作头例 [20]<br>批量管理软件<br>定时开关机 | <ul> <li>✓ 全部分类</li> <li>✓ 实例管理</li> <li>✓ 执行命令</li> <li>✓ 機像管理</li> </ul> | <ul> <li>执行Packer模板</li> <li>更新时间: 2020年10月21日 19:32:33</li> <li>ACS-ECS-RunPacker: 执行Packer模板</li> </ul> | 2<br>X.        |    |    |    |    |    |      |      |    |      |     |       |      |
| 带宽临时升级<br>创建或更新镜像<br>定时运维 HOT  | <ul> <li>✓ 激费管理</li> <li>✓ 数据备份</li> <li>✓ 安全审计</li> </ul>                 | ● 创建执行 💬 详情 📕 克隆                                                                                          | 执行热度: 📩 🊖 🎓    |    |    |    |    |    |      |      |    |      |     |       |      |
| 告警与事件运维                        | <ul> <li>✓ 定时运行</li> <li>✓ 事件触发</li> </ul>                                 |                                                                                                    |                |    |    |    |    |    |      |      |    |      |     |       |      |
| 我的模板<br>我的软件                   | <ul> <li>✓ 告誓触发</li> <li>✓ 负载均衡管理</li> <li>✓ 益性佳婉等理</li> </ul>             |                                                                                                    |                |    |    |    |    |    |      |      |    |      |     |       |      |
| 执行管理<br>參数仓库 NEW               | <ul> <li>✓ 評出評加目生</li> <li>✓ 跨地域复制</li> <li>✓ 自助诊断</li> </ul>              |                                                                                                    |                |    |    |    |    |    |      |      |    |      |     |       |      |
| 自助诊断                           | ✔ 其他                                                                       |                                                                                                    |                |    |    |    |    |    |      |      |    |      |     |       |      |
| HAUTUR著 NUS ロ<br>弾性伸缩 ESS I    |                                                                            |                                                                                                    |                |    |    |    |    |    |      |      |    |      |     | F     | 3    |

## 2.点击下一步:设置参数。

|                 | 杭州) 👻                | Q、提索文档、控制台、API、解决方案和资源 费用 工单 备案 企业 支持 管网 🖸 🎝 🏹 🕜 简体 🧔 |
|-----------------|----------------------|-------------------------------------------------------|
| 运维编排 OOS        | 运维编排 OOS / 执行管理 / 创建 | 使用指南 OOS欢迎页 公测中, 欢迎提交 建议反馈。                           |
| 欢迎页             | ← 创建                 |                                                       |
| 常用运维任务 HOT A    | 1 基本信息<br>必填         | ② 设置参数         ③ 确定                                   |
| 批量操作实例HOT       | 执行描述                 | 请输入描述信息,最多200个字符。                                     |
| 批量管理软件<br>定时开关机 | 模板类别                 | <ul> <li>公共模板</li> <li>         我的模板</li> </ul>       |
| 带宽临时升级          | 模板选择                 | ACS-ECS-RunPacker V C                                 |
| 创建或更新镜像         | 模板详情                 | YAML JSON 可提化物度                                       |
| 定时运维 HOT        |                      |                                                       |
| 告警与事件运维         |                      | ⊖ 100% ⊕ ©                                            |
| 公共模板            |                      | _                                                     |
| 我的模板            |                      |                                                       |
| 我的软件            |                      | BN BN                                                 |
| 执行管理            |                      |                                                       |
| 參数仓库 NEW        |                      | ● getInstance: 获取ECS实例。                               |
| 自助诊断            |                      |                                                       |
| 自动化部署 ROS 🖸     |                      | C                                                     |
| 弹性伸缩 ESS □      | 下一步:设置参数 取消          |                                                       |

3.选择上文中已配置AliyunCLl的实例(同时所选实例必须配置实例角色,并且实例角色中包含OSS读权限, 详情参考<mark>批量下载文件到实例中</mark>角色配置和授予部分),点击下**一步:确定**。

- sourceType选择oss
- sourcePath输入上文中模板文件存储的目录
- templateFile输入packer模板的名称
- mode选择build

|               | 杭州)▼                   | Q 搜索文档、控制台、API、解决方案和资源              | 费用     | 工单 征             | 备案 ① | <u>1</u> | 支持 | 官网  | >_   | ۵. | Ä    | 0   | 简体    | 0  |
|---------------|------------------------|-------------------------------------|--------|------------------|------|----------|----|-----|------|----|------|-----|-------|----|
| 运维编排 OOS      | 运维编排 OOS / 执行管理 / 克隆执行 |                                     |        |                  |      |          | 使  | 用指南 | OOS欢 | 包页 | 公测中, | 欢迎提 | 交 建议反 | 馈。 |
| 欢迎页           | ← 克隆执行                 |                                     |        |                  |      |          |    |     |      |    |      |     |       |    |
| 常用运维任务 HOT ^  | 參数设置                   |                                     |        |                  |      |          |    |     |      |    |      |     |       |    |
| 批量操作实例 HOT    | regionId               | 华东1 (杭州)                            | $\sim$ | ₽.               |      |          |    |     |      |    |      |     |       | T  |
| 批量管理软件        |                        | 地域ID。                               |        |                  |      |          |    |     |      |    |      |     |       | L  |
| 定时开关机         | targets                | 选择目标 @                              |        | 日<br>日<br>日<br>日 | W-   |          |    |     |      |    |      |     |       | L  |
| 带宽临时升级        |                        | ● 于动起并关闭 加足关闭的加速 加足关闭的复数地<br>选择实例 ② |        | T16034X1         | T    |          |    |     |      |    |      |     |       | L  |
| 创建或更新镜像       |                        | i-bp169o3hhza5isb2n1m4 ×            |        |                  |      |          |    |     |      |    |      |     |       | L  |
| 定时运维 HOT      |                        | 选择实例                                |        |                  |      |          |    |     |      |    |      |     |       | L  |
| 告警与事件运维       | * sourceType           | oss                                 | $\sim$ | E:               |      |          |    |     |      |    |      |     |       | L  |
| 公共模板          |                        | 文件存储的类型。                            |        | -                |      |          |    |     |      |    |      |     |       | L  |
| 我的模板          | sourcePath             | oss://c' test/alicloud_ecs.json     |        | II.              |      |          |    |     |      |    |      |     |       | 4  |
| 我的软件          |                        | 您必须指定用于存储文件的URL。                    |        | -                |      |          |    |     |      |    |      |     |       |    |
| 执行管理          | tokeninto              | 指定今歳以下载文件,只有从GitHub上下载文件时需要填。       |        | E                |      |          |    |     |      |    |      |     |       |    |
| 参数仓库 New      | * templateFile         | alicloud_ecs.json                   | -      | F                |      |          |    |     |      |    |      |     |       |    |
| 自助诊断          |                        | 将要执行的packer模板的名称。                   |        |                  |      |          |    |     |      |    |      |     |       |    |
| 自动化钢栗 BOS [7] | mode                   | build                               | $\vee$ | E:               |      |          |    |     |      |    |      |     |       |    |
|               |                        | 28                                  |        |                  |      |          |    |     |      |    |      |     | F     |    |
| 钾性伸缩 ESS 凸    |                        | E41                                 |        |                  |      |          |    |     |      |    |      |     |       |    |

4.点击创建。

#### 运维编排

|              | 杭州)▼                   | Q 提定文档、控制台、API、额决方案和资源 费用 工单 备案 企业 支持 官网 🖸 🗘 🏹 🛞 简体 | 0 |
|--------------|------------------------|-----------------------------------------------------|---|
| 运维编排 OOS     | 运维编排 OOS / 执行管理 / 克隆执行 | 使用指南 OOS欢迎页 公测中, 欢迎提交 建议反馈                          |   |
| 欢迎页          | ← 克隆执行                 |                                                     |   |
| 常用运维任务 HOT ^ | ● 全学16思                |                                                     | 疋 |
| 批量操作实例 HOT   | 基本信息                   | au - 14                                             |   |
| 批量管理软件       | 模板选择                   | ACS-ECS-RunPacker                                   |   |
| 定时开关机        | 执行模式                   | 自动执行                                                |   |
| 带宽临时升级       | 标签参数设置                 | 添加标签                                                |   |
| 创建或更新镜像      | regionId               | cn-hangzhou                                         |   |
| 定时运维 HOT     | targets                | {<br>"Type": "ResourceIds",                         |   |
| 告警与事件运维      |                        | "Resourcelds": [<br>"I-bp16903htza5isb2n1m4"        |   |
| 公共模板         |                        | }                                                   |   |
| 我的模板         | sourceType             | oss                                                 |   |
| 我的软件         | sourcePath             | oss:// · -test/alicloud_ecs.json                    |   |
| 执行管理         | tokenInfo              |                                                     | 3 |
| 参数仓库 NEW     | templateFile           | alicloud_ecs.json                                   | 2 |
| 自助诊断         | mode                   | build                                               |   |
| 自动化部署 ROS 🖸  | OOSAssumeRole          | 当朝账号的已有权限                                           | • |
| 弹性伸缩 ESS 🖸   | 上一步:设置参数 创建 取消         | F                                                   |   |

5.在执行详情中查看模板执行的情况,packer更新镜像过程较耗时,需要耐心等待一段时间。

|              | 克州) ▼                                        | Q 搜索文档、控制台、API、解决方案和资源 | 费用 工单 备案 企业               | 支持 宮网 🖸 🗘 📜 🕐 简体 🌔         |
|--------------|----------------------------------------------|------------------------|---------------------------|----------------------------|
| 运维编排 OOS     | 运维编排 OOS / 执行管理 / exec-c2126ba30a3f43369fa8  | .t0002                 |                           | 使用指南 OOS欢迎页 公测中,欢迎提交 建议反馈。 |
| 欢迎页          | ← exec-c2126ba30a3f433                       | 69fa8.t0002            |                           | 取消执行 C 刷新 自动刷新 @           |
| 常用运维任务 HOT ^ | 基本详情 模板 日志 子执行 高级视图                          |                        |                           |                            |
| 批量操作实例 HOT   |                                              |                        |                           |                            |
| 批量管理软件       | 基本信息<br>执行ID exec-c2126ba30a3f43369fa8.t0002 | 执行模式                   | 自动执行                      |                            |
| 定时开关机        | 描述 -                                         |                        |                           |                            |
| 带宽临时升级       | 执行者                                          | 模板名称                   | ACS::ECS::RunPacker (v1)  |                            |
| 创建或更新镜像      | 开始时间 2020年10月22日 11:00:47                    | 结束时间                   |                           |                            |
| 定时运维 HOT     | 正在执行的步骤 runPackerTemplate                    | 父执行ID                  | exec-c2126ba30a3f43369fa8 |                            |
| 告警与事件运维      |                                              |                        |                           |                            |
| 公共模板         |                                              |                        |                           |                            |
| 我的模板         | 状态<br>执行状态 C 运行中                             |                        |                           |                            |
| 我的软件         |                                              |                        |                           |                            |
| 执行管理         | 输入参数                                         |                        |                           |                            |
| 參数仓库 NEW     | 键 🔶                                          | 值                      |                           |                            |
| 自助诊断         | instanceld                                   | i-bp169o3hhza5isb2n1m4 |                           |                            |
| 自动化部署 ROS 🖸  | mode                                         | build                  |                           |                            |
| 弹性伸缩 ESS 🖾   | regionId                                     | cn-hangzhou            |                           |                            |

# 流程说明

#### Packer更新AliCloud镜像流程

```
=> alicloud-ecs: Prevalidating source region and copied regions...
==> alicloud-ecs: Force delete flag found, skipping prevalidating image name.
    alicloud-ecs: Found image ID: m-bpl2i2mrva8etqnugcxn
==> alicloud-ecs: Creating temporary keypair: packer_5f90fbd1-27f5-3f5f-a7c3-9470b51183e2
==> alicloud-ecs: Creating vpc...
    alicloud-ecs: Created vpc: vpc-bplm0tkybn06u04v32ryn
==> alicloud-ecs: Created vpc: vpc-bplm0tkybn06u04v32ryn
==> alicloud-ecs: Created vswitch...
    alicloud-ecs: Created vswitch: vsw-bplf67vlm6h72osjr2le5
==> alicloud-ecs: Created vswitch: vsw-bplf67vlm6h72osjr2le5
```

#### 最佳实践·开源集成

```
--/ attorouu-ecs. creating security group...
   alicloud-ecs: Created security group: sg-bp11tp7gcrgwtqlq9nhf
==> alicloud-ecs: Creating instance...
    alicloud-ecs: Created instance: i-bp16p08isghg3hbcwijx
==> alicloud-ecs: Allocating eip...
   alicloud-ecs: Allocated eip: 47.97.112.43
   alicloud-ecs: Attach keypair packer 5f90fbd1-27f5-3f5f-a7c3-9470b51183e2 to instance: i
-bp16p08isghg3hbcwijx
==> alicloud-ecs: Starting instance: i-bp16p08isghg3hbcwijx
==> alicloud-ecs: Using ssh communicator to connect: 47.97.112.43
==> alicloud-ecs: Waiting for SSH to become available...
==> alicloud-ecs: Connected to SSH!
==> alicloud-ecs: Provisioning with shell script: /tmp/packer-shell177009608
    alicloud-ecs: CentOS-8 - AppStream
                                                         517 kB/s | 4.3 kB
                                                                           00:
00
                                                         38 MB/s | 5.8 MB
    alicloud-ecs: CentOS-8 - AppStream
                                                                           00:
00
                                                         498 kB/s | 3.9 kB
   alicloud-ecs: CentOS-8 - Base
                                                                           00:
00
    alicloud-ecs: CentOS-8 - Base
                                                         28 MB/s | 2.2 MB
                                                                           00:
00
   alicloud-ecs: CentOS-8 - Extras
                                                         196 kB/s | 1.5 kB
                                                                            00:
00
    alicloud-ecs: CentOS-8 - Extras
                                                         247 kB/s | 8.1 kB
                                                                            00:
00
   alicloud-ecs: Extra Packages for Enterprise Linux 8 - x86 64 614 kB/s | 4.7 kB
                                                                            00:
00
    alicloud-ecs: Extra Packages for Enterprise Linux 8 - x86 64 80 MB/s | 8.1 MB
                                                                            00:
00
   alicloud-ecs: Dependencies resolved.
   _____
   alicloud-ecs: Package Arch Version
                                                                    Repository
Size
   alicloud-ecs: Installing:
   alicloud-ecs: redis x86 64 5.0.3-2.module el8.2.0+318+3d7e67ea AppStream
925 k
    alicloud-ecs: Enabling module streams:
    alicloud-ecs: redis
                                5
   alicloud-ecs:
   alicloud-ecs: Transaction Summary
    alicloud-ecs: =========
    alicloud-ecs: Install 1 Package
   alicloud-ecs:
   alicloud-ecs: Total download size: 925 k
    alicloud-ecs: Installed size: 3.2 M
   alicloud-ecs: Downloading Packages:
   alicloud-ecs: redis-5.0.3-2.module_el8.2.0+318+3d7e67ea.x86 6 11 MB/s | 925 kB
                                                                           00:
00
    alicloud-ecs: -----
alicloud-ecs: Total
                                                      11 MB/s | 925 kB 00:
```

#### 运维编排

```
00
   alicloud-ecs: Running transaction check
   alicloud-ecs: Transaction check succeeded.
   alicloud-ecs: Running transaction test
    alicloud-ecs: Transaction test succeeded.
   alicloud-ecs: Running transaction
   alicloud-ecs: Preparing
                              :
1/1
   alicloud-ecs: Running scriptlet: redis-5.0.3-2.module el8.2.0+318+3d7e67ea.x86 64
1/1
   alicloud-ecs: Installing : redis-5.0.3-2.module el8.2.0+318+3d7e67ea.x86 64
1/1
   alicloud-ecs: Running scriptlet: redis-5.0.3-2.module el8.2.0+318+3d7e67ea.x86 64
1/1
   alicloud-ecs: Verifying : redis-5.0.3-2.module el8.2.0+318+3d7e67ea.x86 64
1/1
   alicloud-ecs:
   alicloud-ecs: Installed:
   alicloud-ecs: redis-5.0.3-2.module el8.2.0+318+3d7e67ea.x86 64
   alicloud-ecs:
   alicloud-ecs: Complete!
==> alicloud-ecs: Stopping instance: i-bp16p08isghg3hbcwijx
==> alicloud-ecs: Waiting instance stopped: i-bp16p08isghg3hbcwijx
==> alicloud-ecs: Deleting duplicated image and snapshot in cn-hangzhou: OOS packer test2
==> alicloud-ecs: Creating image: OOS packer test
alicloud-ecs: Detach keypair packer 5f90fbd1-27f5-3f5f-a7c3-9470b51183e2 from instance: i-b
p16p08isghg3hbcwijx
==> alicloud-ecs: Cleaning up 'EIP'
==> alicloud-ecs: Cleaning up 'instance'
==> alicloud-ecs: Cleaning up 'security group'
==> alicloud-ecs: Cleaning up 'vSwitch'
==> alicloud-ecs: Cleaning up 'VPC'
==> alicloud-ecs: Deleting temporary keypair...
Build 'alicloud-ecs' finished after 6 minutes 28 seconds.
==> Wait completed after 6 minutes 28 seconds
==> Builds finished. The artifacts of successful builds are:
--> alicloud-ecs: Alicloud images were created:
cn-hangzhou: m-bp1ah9sq4uzj3yfi62il
```